## OHJEET TEAMS-KOULUTUKSEEN LIITTYMISESTÄ

1. Saat sähköpostiin kutsun koulutukseen, jossa on linkki koulutukseen liittymistä varten. (Kuva Googlen sähköpostiin tulleesta kutsusta)

| huhti<br>21 | Teamsiin liittyminen<br>Näytä palvelussa Google-kalenteri<br>Milloin ti 21. huhti 2020 15:00 – 15:30 (EEST)<br>Osallistujat Etelä-Häme* |      |    |               |
|-------------|----------------------------------------------------------------------------------------------------|------|----|---------------|
| ti          |                                                                                                    |      |    |               |
|             | Kyllä                                                                                                    | Ehkä | Ei | Lisäasetukset |

2. Klikkaa koulutuksen ajankohtana sähköpostistasi linkkiä, kokoukseen voi liittyä n. 10 minuuttia ennen kokouksen alkua, jolloin liittymisesi jää odottamaan hyväksyntää.

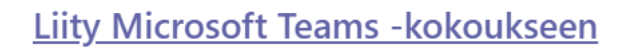

Lisätietoja Teamsista | Kokousasetukset

3. Sinulle aukeaa uusi välilehti, jossa valitset sopivan vaihtoehdon: Lataa Windows-sovellus, Liity sen sijaan verkossa tai jos olet käyttänyt aiemmin Teamsia, Käynnistä se nyt. Jos sinulla ei ole teamsia koneella, niin valitse klikkaa "Liity sen sijaan verkossa" painiketta.

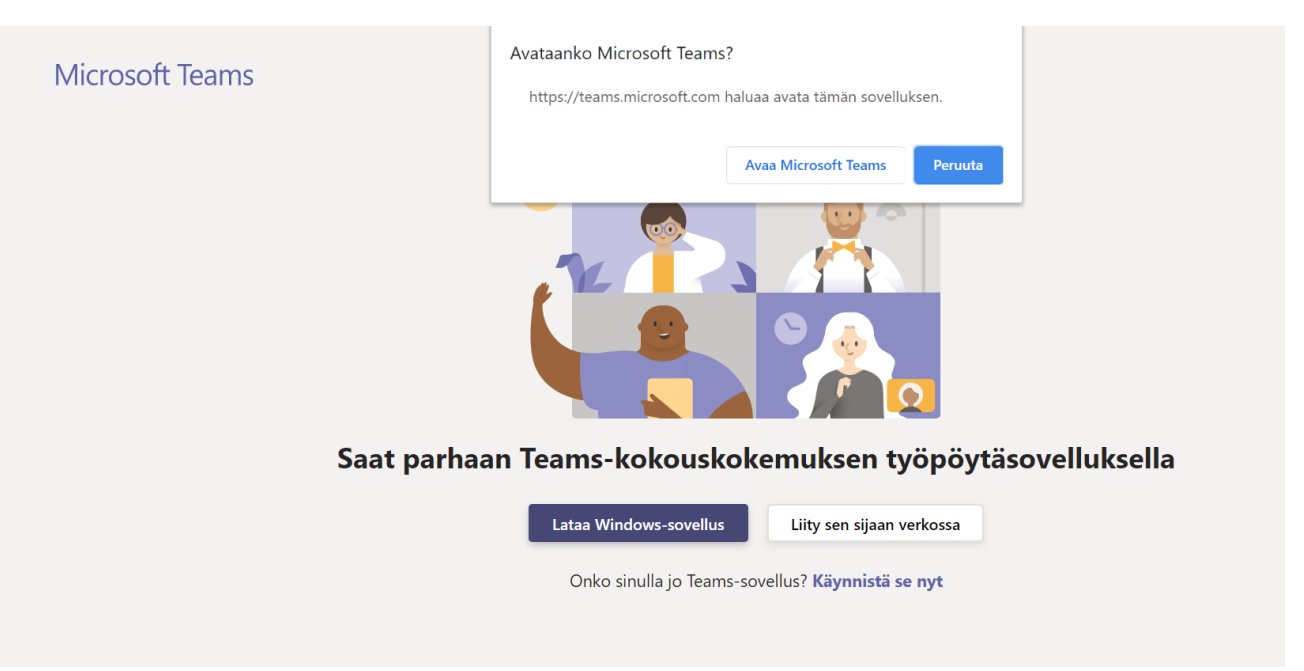

4. Näytölle tulee teksti ja sinun tulee sallia mikrofonin ja kameran käyttö. Todennäköisesti saat sallittua niiden käytön vasempaan yläkulmaan ilmestyvästä laatikosta.

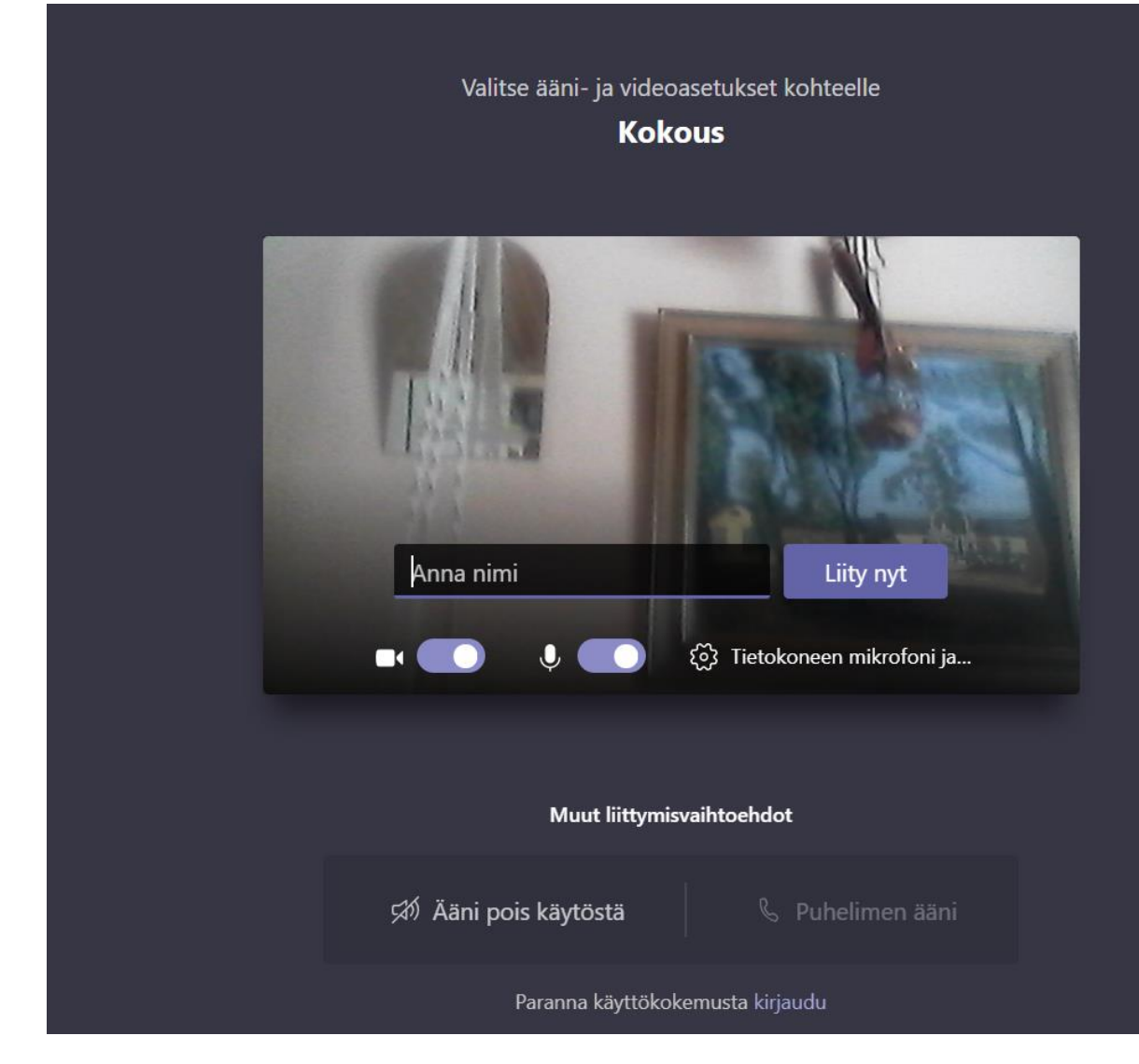

5. Kokousnäkymä avautuu. Kirjoita oma nimesi ja paina Liity nyt

6. Koulutuksen päätyttyä saat lopetettua puhelun painamalla punaista luuria.

Microsoft Teams toimii sekä älypuhelimella että tietokoneella.

Kaikissa uusimmissa älypuhelimissa, tableteissa ja kannettavissa tietokoneissa on sopiva kamera.

Tarvitse mikrofonin, jotta voitte puhua. Myös se löytyy yleensä uusimmista älypuhelimista, tableteista ja kannettavista valmiina.

Sinun on yleensä annettava ohjelmistoille ja laitteille oikeus käyttää laitteesi kameraa ja mikrofonia. Ohjelmat yleensä kysyvät tähän liittyen kysymyksen ensimmäisellä käyttökerralla.